## How to download and install the Totalmobile app - Windows

You **must** have a Microsoft account.

To create a Microsoft account browse to <u>https://signup.live.com/?uaid=05f48ca900ce4e1d83e0e010d77b88eb&lic=1</u> or navigate to **Settings | Accounts | Email & app accounts** and click **Add an account**.

You must have minimum Windows OS version: Windows 10 Anniversary Update.

## To install:

1. Navigate to the Windows Store application.

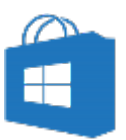

- 2. Enter Totalmobile in the Search bar.
- 3. Touch or click **Totalmobile**.

|    | All types $\sim$  | Totalmobile                   | х Л |
|----|-------------------|-------------------------------|-----|
|    | $\bigcirc$        |                               |     |
|    | Totalmobile       |                               |     |
|    | Арр               |                               |     |
| 4. | Touch or click II | nstall.                       |     |
|    | Install           |                               |     |
| 5. | Once installed,   | to start the app touch Launch |     |
|    | Launch            |                               |     |
| 6. | Or navigate to t  | he app via the Windows menu.  |     |

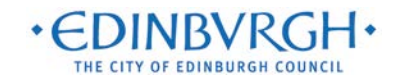

| How to activate your device - Windows |                                                                                                    |  |  |  |
|---------------------------------------|----------------------------------------------------------------------------------------------------|--|--|--|
| 1. Touch                              | or click Start.                                                                                                    |  |  |  |
|                                       |                                                                                                    |  |  |  |
|                                       | Welcome to Totalmobile                                                                                                    |  |  |  |
|                                       | You need to activate this device. Let's start.                                                                                                    |  |  |  |
|                                       | Start                                                                                                    |  |  |  |
|                                       |                                                                                                    |  |  |  |
| 2. The <b>Co</b><br>a)                | onfiguration window appears.<br>Enter the <b>Site</b> address: edinburgh                                                                                                    |  |  |  |
|                                       | Configuration                                                                                                    |  |  |  |
|                                       | Site                                                                                                    |  |  |  |
|                                       | edinburgh                                                                                                    |  |  |  |
|                                       | Next                                                                                                    |  |  |  |
|                                       |                                                                                                    |  |  |  |
| b)                                    | Touch or click <b>Show more</b> .                                                                                                    |  |  |  |
| c)<br>d)                              | The Configuration window extends. In the <b>Instance</b> box, type ' <b>live</b> ' – note: do not include the ''<br>Touch or click to toggle <b>Secure</b> to <b>On</b> .                                                                                                    |  |  |  |
| 0)                                    | Configuration                                                                                                    |  |  |  |
|                                       | Site                                                                                                    |  |  |  |
|                                       | edinburgh                                                                                                    |  |  |  |
|                                       | Instance                                                                                                    |  |  |  |
|                                       | live                                                                                                    |  |  |  |
|                                       | Secure On Contract Contract Co |  |  |  |
|                                       |                                                                                                    |  |  |  |
|                                       |                                                                                                    |  |  |  |
|                                       |                                                                                                    |  |  |  |
|                                       |                                                                                                    |  |  |  |
|                                       |                                                                                                    |  |  |  |
|                                       |                                                                                                    |  |  |  |
|                                       |                                                                                                    |  |  |  |
|                                       |                                                                                                    |  |  |  |
|                                       |                                                                                                    |  |  |  |

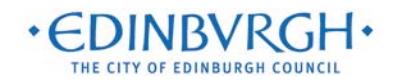

|                                                     | Activation                                                                                                    |                          |
|-----------------------------------------------------|----------------------------------------------------------------------------------------------------|--------------------------|
|                                                     | Username                                                                                                    |                          |
|                                                     | 1234567                                                                                                    |                          |
|                                                     | Password                                                                                                    |                          |
|                                                     | •••••••                                                                                                    |                          |
|                                                     | Back Next                                                                                                    |                          |
| 1 In the                                            | Username field, enter your employee payroll number (this is detailed in t                                                                                                    | the <b>'Reference N</b>  |
| box or                                              | n your payslip).                                                                                                    |                          |
| 2. Enter                                            | your password. This should be personal to you and follow the below rec                                                                                                    | quirements:              |
|                                                     |                                                                                                    |                          |
| a)                                                  | Should be at least 8 characters                                                                                                    |                          |
| b)                                                  | Should contain at least one capital letter                                                                                                    |                          |
| ()<br>d)                                            | Should contain at least one special character – e.g. \$                                                                                                    |                          |
| e)                                                  | e.g. Monday1\$                                                                                                    |                          |
|                                                     |                                                                                                    |                          |
|                                                     | If your popoward doop not moot thoop Password                                                                                                    |                          |
|                                                     | requirements, you will get an error                                                                                                    |                          |
|                                                     | requirements, you will get an error<br>message – please check and try again.                                                                                                    | Shub further agence (Sch |
|                                                     | requirements, you will get an error<br>message – please check and try again.<br>Make a note of this password somewhere<br>secure.                                                                                                    | th complexity            |
| <ol> <li>Click N</li> <li>You'll advance</li> </ol> | requirements, you will get an error<br>message – please check and try again.<br>Make a note of this password somewhere<br>secure.<br>Next.                                                                                                    | th complexity            |
| 3. Click N<br>You'll advance                        | If your password does not meet these requirements, you will get an error message – please check and try again.       Image: Comparison of this password somewhere secure.         Make a note of this password somewhere secure.       The password supplied does not comply with requirements.         Next.       to the next screen where you will be asked to enter further details:                                                                                                    | th complexity            |
| 3. Click <b>N</b><br>You'll advance                 | <pre>in your password does not meet these<br/>requirements, you will get an error<br/>message – please check and try again.<br/>Make a note of this password somewhere<br/>secure.</pre> The password supplied does not comply wit<br>requirements. Next. It is to the next screen where you will be asked to enter further details:                                                                                                    | th complexity            |
| 3. Click <b>N</b><br>You'll advance                 | <pre>in your password does not meet these<br/>requirements, you will get an error<br/>message – please check and try again.<br/>Make a note of this password somewhere<br/>secure.</pre> The password supplied does not comply wit<br>requirements. Next. It is to the next screen where you will be asked to enter further details: Activation Confirm Password                                                                                                    | th complexity            |
| 3. Click <b>I</b><br>You'll advance                 | requirements, you will get an error<br>message – please check and try again.<br>Make a note of this password somewhere<br>secure.<br>Next.<br>to the next screen where you will be asked to enter further details:<br>Activation<br>Confirm Password                                                                                                    | th complexity            |
| 3. Click <b>f</b><br>You'll advance                 | <pre>in your password does not meet these<br/>requirements, you will get an error<br/>message – please check and try again.<br/>Make a note of this password somewhere<br/>secure.</pre> The password supplied does not comply wit<br>requirements.  Next.  It is to the next screen where you will be asked to enter further details:  Activation Confirm Password Forename                                                                                                    | th complexity            |
| 3. Click <b>I</b><br>You'll advance                 | <pre>in your password does not meet these<br/>requirements, you will get an error<br/>message – please check and try again.<br/>Make a note of this password somewhere<br/>secure.</pre> The password supplied does not comply wit<br>requirements. Next. In the next screen where you will be asked to enter further details:  Activation Confirm Password Forename David                                                                                                    | th complexity            |
| 3. Click <b>f</b><br>You'll advance                 | <pre>in your password does not meet these<br/>requirements, you will get an error<br/>message – please check and try again.<br/>Make a note of this password somewhere<br/>secure.</pre> The password supplied does not comply wit<br>requirements.  Next.  It to the next screen where you will be asked to enter further details:  Activation Confirm Password Forename David Curatement David Curatement Confirm Password Curatement Confirm Password Curatement Confirm Password Curatement Confirm Password Curatement Curatement Curate | th complexity            |
| 3. Click <b>I</b><br>You'll advance                 | <pre>in your password does not meet these<br/>requirements, you will get an error<br/>message – please check and try again.<br/>Make a note of this password somewhere<br/>secure.</pre> The password supplied does not comply wit<br>requirements. The password supplied does not comply wit<br>requirements.  Next. It to the next screen where you will be asked to enter further details:  Activation Confirm Password Forename David Surname McCaque                                                                                                    | th complexity            |
| 3. Click <b>N</b><br>You'll advance                 | requirements, you will get an error<br>message – please check and try again.<br>Make a note of this password somewhere<br>secure.<br>Next.<br>to the next screen where you will be asked to enter further details:                                                                                                    | th complexity            |
| 3. Click <b>I</b><br>You'll advance                 | <pre>in your password does not meet these<br/>requirements, you will get an error<br/>message – please check and try again.<br/>Make a note of this password somewhere<br/>secure.</pre> The password supplied does not comply wit<br>requirements.  Next.  I to the next screen where you will be asked to enter further details:  I Activation Confirm Password I enter I forename David Surname McCague Job Title Housing Officer I automatical activity officer I automatical activity officer I automatical activity officer I automatical activity officer I automatical activity officer I automatical activity officer I automatical activity officer I automatical activity officer I automatical activity officer I automatical activity of I automatical activity of I automatical | th complexity            |
| 3. Click N<br>You'll advance                        | <pre>in your password does not meet these<br/>requirements, you will get an error<br/>message – please check and try again.<br/>Make a note of this password somewhere<br/>secure.</pre> The password supplied does not comply wit<br>requirements.  Next.  In the next screen where you will be asked to enter further details:  Activation Confirm Password Forename David Surname McCague Job Title Housing Officer The password somewhere The password somewhere Th | th complexity            |
| 3. Click N<br>You'll advance                        | requirements, you will get an error<br>message – please check and try again.<br>Make a note of this password somewhere<br>secure.<br>Next.<br>to the next screen where you will be asked to enter further details:<br>Activation<br>Confirm Password<br>•••••••••<br>Forename<br>David<br>Surname<br>McCague<br>Job Title<br>Housing Officer<br>Email                                                                                                    | th complexity            |
| 3. Click N<br>You'll advance                        | requirements, you will get an error<br>message – please check and try again.<br>Make a note of this password somewhere<br>secure.<br>Next.<br>to the next screen where you will be asked to enter further details:<br>Activation<br>Confirm Password<br>Erroname<br>David<br>Surname<br>McCague<br>Job Title<br>Housing Officer<br>Ernail<br>david.ucceasus@cutlock.com                                                                                                    | th complexity            |
| 3. Click N                                          | requirements, you will get an error<br>message – please check and try again.<br>Make a note of this password somewhere<br>secure.<br>Next.<br>to the next screen where you will be asked to enter further details:<br>Activation<br>Confirm Password<br>•••••••<br>Forename<br>David<br>Surname<br>McCague<br>Job Title<br>Housing Officer<br>Email<br>dividuoccaue@cutlook.com<br>Telephone Number                                                                                                    | th complexity            |
| 3. Click N<br>You'll advance                        | requirements, you will get an error<br>message – please check and try again.<br>Make a note of this password somewhere<br>secure.<br>Next.<br>to the next screen where you will be asked to enter further details:                                                                                                    | th complexity            |

+ EDINBVRGH +

screen

|     | 2. Then enter the following details in the boxes provided:                                                                                                    |  |  |  |  |
|-----|----------------------------------------------------------------------------------------------------|--|--|--|--|
|     | <ul> <li>Forename</li> <li>Surname</li> <li>Job Title</li> <li>Email address</li> <li>Mobile number</li> </ul> 3. When you've entered all of these details and double checked, click 'Next' |  |  |  |  |
|     | conorarmstrong                                                                                                    |  |  |  |  |
|     | Activation                                                                                                    |  |  |  |  |
|     | Your activation request is awaiting authorisation by your administrator. To find out the current status of your request please click the Check button.                                      |  |  |  |  |
|     | Check                                                                                                    |  |  |  |  |
|     |                                                                                                    |  |  |  |  |
| 5.  | . Your activation request is now awaiting authorisation in WebAdmin. Contact your Totalmobile administrator and request they verify your Activation request.                                |  |  |  |  |
| 6.  | . Touch or click <b>Check</b> .                                                                                                    |  |  |  |  |
|     | conorarmstrong                                                                                                    |  |  |  |  |
|     | Activation Complete                                                                                                    |  |  |  |  |
|     | Congratulations you can now start using Totalmobile!                                                                                                    |  |  |  |  |
|     | Done                                                                                                    |  |  |  |  |
|     |                                                                                                    |  |  |  |  |
| 7.  | The Activation Complete window appears. Touch or click Done.                                                                                                    |  |  |  |  |
| 8.  | You'll then be returned to the main login screen, where you'll see that your username will be populated for you.                                                                            |  |  |  |  |
| 9.  | Type in the password you created earlier and click <b>Sign in</b> .                                                                                                    |  |  |  |  |
| 10. | You'll then be automatically logged in and your device will complete a first sync. This may take up to 10 minutes. After this, you're ready to begin using the system!                      |  |  |  |  |
|     |                                                                                                    |  |  |  |  |

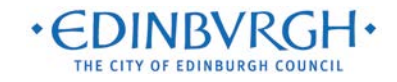